### Data: Sabato 5 Dicembre 2009 - Lecco

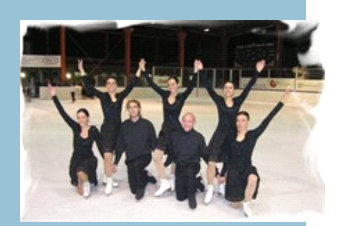

OFFERTA Speciale

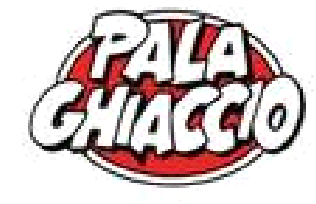

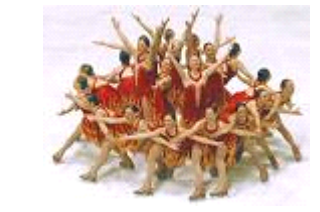

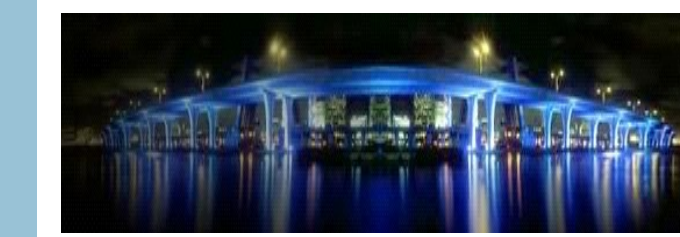

## Vita comune pattinaggio sul ghiaccio

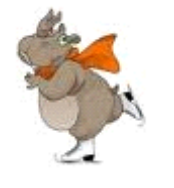

Oratori di Carate, Agliate, Albiate e Costa Lambro

|                                                                | Programma                          |
|----------------------------------------------------------------|------------------------------------|
| Convinto che                                                   | Ore 19.15                          |
| l'aspetto                                                      | Ritrovo Albiate, fontana           |
| comunitario della<br>vita e della fede,<br>non è un accessorio | Ore 19.30<br>Ritrovo Carate, Agorà |
| Exit" per chi non                                              | Ore 20.30                          |
| trova nessuno o un                                             | Dimostrazione e…                   |
| di chi si sente                                                | qualche consiglio                  |
| particolarmente                                                | Ore 23.00 circa                    |
| bravo;                                                         | Rientro nei rispettivi<br>oratori  |

Quota di partecipazione euro 10,00

Segnalare la propria presenza su SANSONE

Entro giovedì 3 Dicembre compreso

#### accanito sostenitore di una fede e di un amore in Gesù che non può non essere "comunitario"...;

desidero condividere queste esperienze di vita comune, con la voglia di incontrare e conoscere, per poter allargare quella "tenda" che nella tradizione biblica è **IL** luogo dell'incontro con il mistero.

Lasciati convincere dal quel "desiderio" sano di "gironzolare sulle strade del mondo", come un pellegrino mai sufficientemente stanco, dallo sguardo vivace, e sempre pronto a curiosare negli angoli di questa umanità dentro i quali risplende la sua divina dignità.

Dai voce alla tua giovane libertà assetata di sguardi, di significati, di orizzonti grandi.

# Sansone

Istruzioni per l'uso

• Possedere CODICE UTENTE E PASSWORD (se ne sei sprovvisto richiedilo subito al don, anche via e-mail: <u>coadiutore@lagora.net</u>)

• Essere certi di avere del credito sulla propria tessera in quantità sufficiente alla iniziativa

### TROVARE L'INIZIATIVA SUL SITO

- Collegarsi al sito <u>www.lagora.net</u> e selezionare il tasto SANSONE
- Inserire il proprio "codice utente" e "password"
- Selezionare COMUNITA' PASTORALE, e premere "PROSEGUI"
- Selezionare il tasto azzurro "TUTTE" per visualizzare tutte le attività in calendario

### ADERIRE ALL'INIZIATIVA

- Cliccare a sinistra dell'iniziativa finchè compare "S"
- Selezionare il tasto "SALVA"
- Selezionare il tasto "PROSEGUI"
- Selezionare il tasto "CONFERMA"
- Selezionare il tasto "FINE"

### STAMPARE LA RICEVUTA DI ADESIONE

Premi il tasto "RICEVUTA STAMPABILE" che trovi in fondo alla pagina oppure controlla dal tasto "RIEPILOGO ATTIVITA" (che trovi nella pagina iniziale) che la tua iscrizione sia avvenuta correttamente.